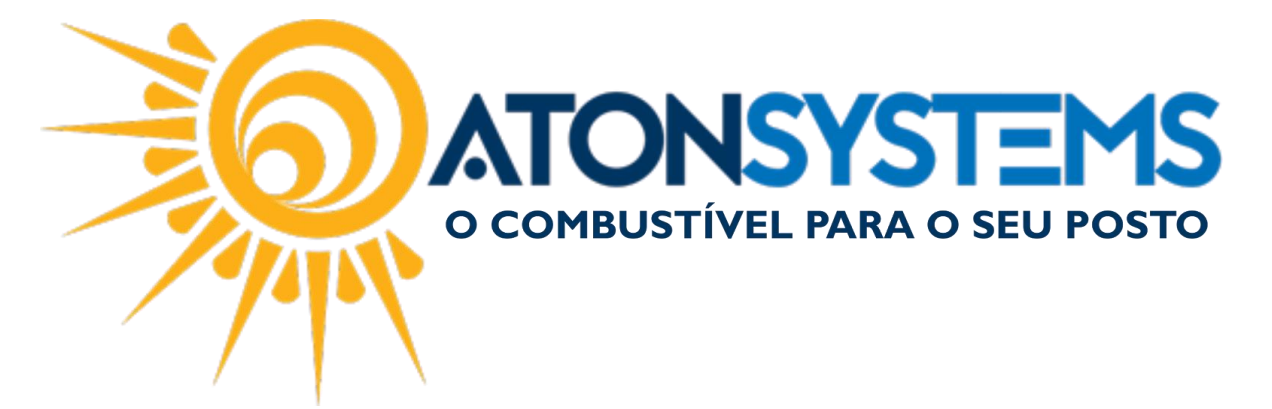

## Conferir caixa - Haver Cliente a Prazo Manual do Usuário Combustível Cód. – RETFEC06 Revisão – 03/05/2017

Introdução Como conferir haver de um cliente a prazo.

## Procedimento

PASSO 1: No menu principal da retaguarda, clique na aba "NOTAS A PRAZO".

| Pesquisar (CTRL+Q)              |                                            |                     |                                  |               | Sistema Aton VER        | SÃO 3.86.0                |   |
|---------------------------------|--------------------------------------------|---------------------|----------------------------------|---------------|-------------------------|---------------------------|---|
| Combustível Produto             | Fechamento de caixa                        | Financeiro          | lotas a prazo                    | Fiscal Fide   | elidade Gerencial       | Ferramentas               |   |
| Terceiros                       | Entrada haver Fatu                         | rar notas a prazo   | Notas a prazo                    | não faturadas | Movimento cliente a pra | zo Consumo diente à vista |   |
| Tipo de fechamento Grupo preços | Entrada requisição Consultar notas a prazo |                     | Notas a prazo a receber Veículos |               | Veículos                | Faturas por vencimento    | 0 |
| Veículos                        | Entrada vale Arqui                         | ivo remessa boletos | Faturas a rec                    | eber          | Terceiros               | Grupos de preços          |   |
| Cadastro 🖌                      | Movimentos                                 |                     | , Relatórios                     |               |                         |                           | 4 |
| Manuais 🗙                       |                                            |                     |                                  |               |                         |                           |   |

## PASSO 2: Clique na opção "MOVIMENTO CLIENTE A PRAZO".

| 🖳 Pesquisar (CTRL+Q)                                               |               |                         |                             | Sistema Aton VERSÃO       | 3.86.0                  |
|--------------------------------------------------------------------|---------------|-------------------------|-----------------------------|---------------------------|-------------------------|
| Combustível Produto                                                | Fechamento de | caixa Financeiro N      | lotas a prazo Fiscal Fid    | lelidade Gerencial Fe     | rramentas               |
| Terceiros                                                          | Entrada haver | Faturar notas a prazo   | Notas a prazo não faturadas | Movimento cliente a prazo | Consumo cliente à vista |
| Tipo de fechamento Grupo preços Entrada requisição Consultar notas |               | Consultar notas a prazo | Notas a prazo a receber     | Veiculos                  | Faturas por vencimento  |
| Veículos                                                           | Entrada vale  | Arquivo remessa boletos | Faturas a receber           | Terceiros                 | Grupos de preços        |
| Cadastro 🖌                                                         | Mov           | imentos 🛛               |                             | Relatórios                | 4                       |
| Manuais X                                                          |               |                         |                             |                           |                         |

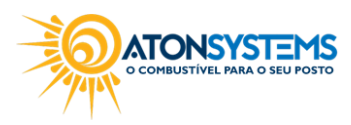

suporte@atonsistemas.com.br(19) 2518-1814

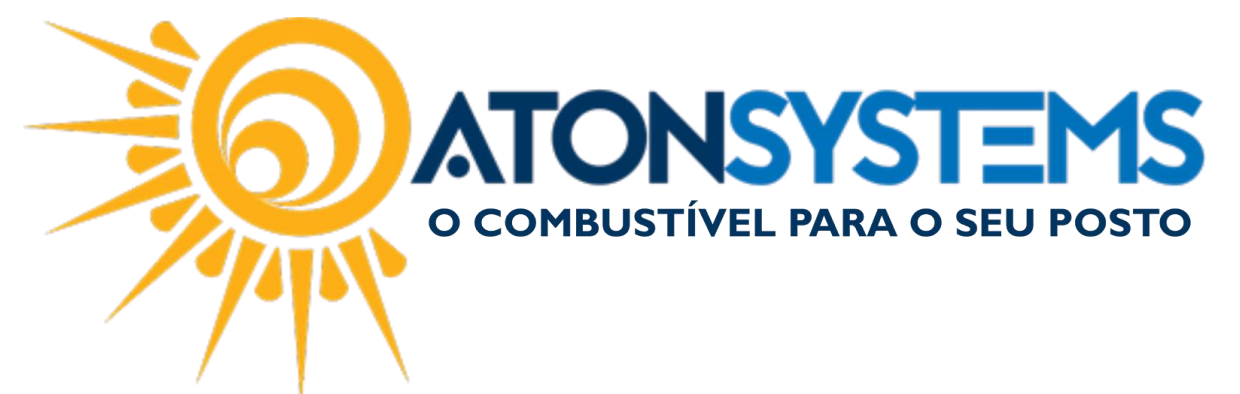

PASSO 3: Preencha os campos conforme abaixo.

| Manuais Movimen       | to diente a prazo 🛛 🗶       |  |  |  |  |  |
|-----------------------|-----------------------------|--|--|--|--|--|
| 🔍 Executar 🛛 🖾 Fechar |                             |  |  |  |  |  |
| Filtros               | Filtros                     |  |  |  |  |  |
|                       |                             |  |  |  |  |  |
| Empresa               | BOITUVA                     |  |  |  |  |  |
| Cliente               |                             |  |  |  |  |  |
| Data                  | 01/05/2017 • à 31/05/2017 • |  |  |  |  |  |
|                       |                             |  |  |  |  |  |
|                       |                             |  |  |  |  |  |
|                       |                             |  |  |  |  |  |
|                       |                             |  |  |  |  |  |
|                       |                             |  |  |  |  |  |
|                       |                             |  |  |  |  |  |
|                       |                             |  |  |  |  |  |

Cliente - (Escolha o cliente que deseja consultar o haver);

Data - (Selecione o período que deseja consultar);

PASSO 4: Após preenchido corretamente clique no botão "EXECUTAR".

| Manuais Movime      | nto cliente a prazo | х |  |
|---------------------|---------------------|---|--|
| 🔍 Executar 🔯 Fechar |                     |   |  |
| Filtros             |                     |   |  |

Pronto, irá ser exibido um relatório do cliente.

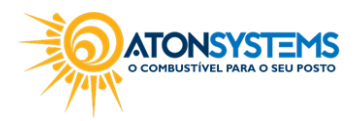

suporte@atonsistemas.com.br(19) 2518-1814